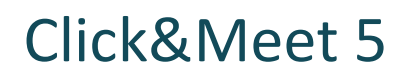

Host

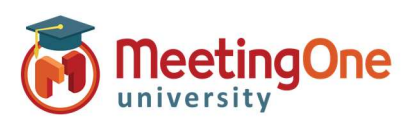

## **Quick Start Guide**

The following instructions are intended for an audio hosts to start an audio meeting using Click&Meet 5.0

Obtain your audio room information and login credentials from your MeetingOne welcome email.

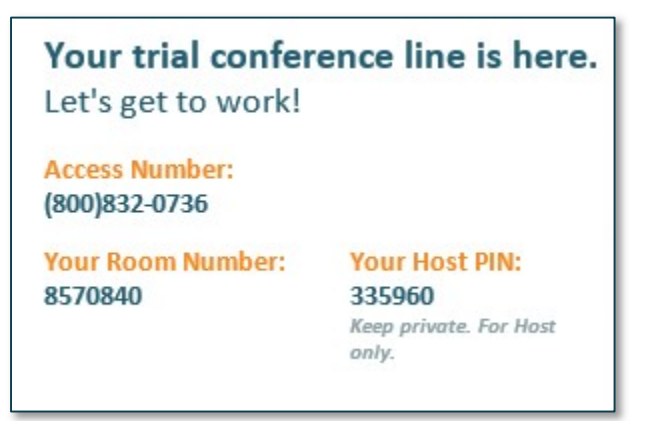

### Starting an Audio Meeting as a Host using Click&Meet 5.0

1. Visit the following URL: https://clickandmeet5.meetingone.com/

Enter your room number, email, and password
Select "Submit"

| Welcome to your      | virtual conference call |
|----------------------|-------------------------|
|                      |                         |
| 8552493493           |                         |
| E-mail *             |                         |
| helder@meetingone.co | om                      |
| Password *           |                         |
|                      |                         |

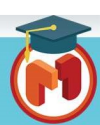

1

# Click&Meet 5

Host

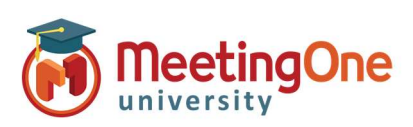

### **Quick Start Guide, continued**

#### Start your Conference!

- Click the 🥙 icon
- Enter your **Name** (optional)
- Enter the phone number you wish to have the system dial without the "1" or any dashes (i.e. 8665551234)
- Click **Dial**
- When prompted to call the host, click **Call Host**
- Your phone will ring
- Answer you are now the Host \*You can also choose to Dial in and enter your host pin to start the conference

| 9         |                                             | Heather Elder 4-5-<br>855-383-7809 | 2017       | H S P<br>0 0 0 | °)  |  |  |
|-----------|---------------------------------------------|------------------------------------|------------|----------------|-----|--|--|
| ۲         |                                             | Dial Optio                         | ns 😵       |                |     |  |  |
| ۰         |                                             | ۳ کې                               |            |                |     |  |  |
|           | You are about to call out to the following: |                                    |            |                |     |  |  |
|           | н                                           | eather Elder                       | 3039534930 |                |     |  |  |
|           |                                             | Cancel Call Participant            | Call Host  |                |     |  |  |
|           | Waiting Lounge Set Alert Timer 05:30        |                                    | Chat       |                |     |  |  |
|           |                                             |                                    | Ø          |                |     |  |  |
|           |                                             |                                    |            |                |     |  |  |
| Φ         |                                             |                                    |            |                | Α.  |  |  |
| 5.0.1.161 | *                                           |                                    |            |                | 100 |  |  |

#### End Conference/Log Out –

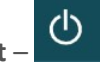

- If you do not choose to end the call and just close the browser the conference call to remain active and will terminate the call at ninety minutes by default, time set in the timeout call section or what has been set in OAM for the "Maximum Inactive Time" \*\* setting
- You will be automatically logged out if the conference hasn't been started within 20 minutes of log in

\*\*Inactive time starts when the last connected caller terminates their connection, conference will end

| Log Out                                                     | ⊗ |
|-------------------------------------------------------------|---|
| Do you want to end the call and be taken to the login page? |   |
| Cancel Good-bye                                             |   |

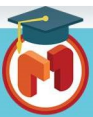